## スマートフォンを使った注文の仕方

## ✿QRコードでオンラインストアにアクセス

スマートフォンでカメラを起動し、以下のQRコードの上にかざします。「Webページへ移動」の ような表示が出てきたら、そこをタップするとアクセスできます。

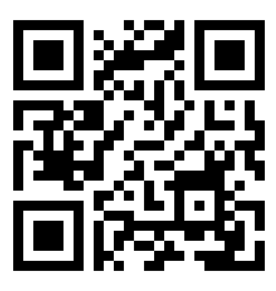

千葉ぶどう園オンラインストアの QR コード

## ※インターネットで検索してオンラインストアにアクセス

千葉ぶどう園のオンラインストアの検索結果は以下です。

「千葉ぶどう園 stores」で検索していただくと見つかりやすいです。

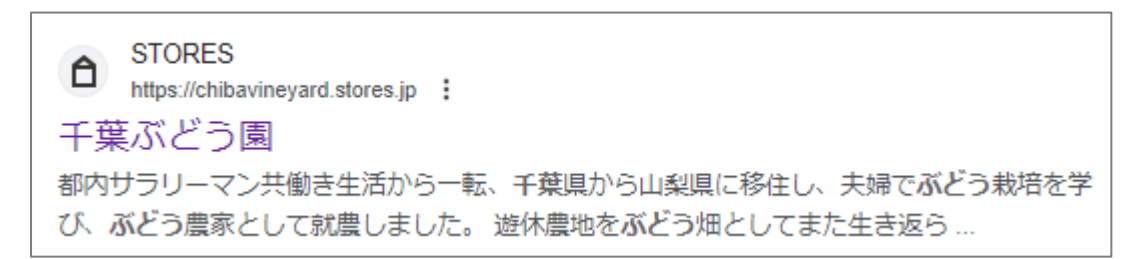

☆オンラインストアで注文する手順
ワインで説明していますが、ぶどうの場合も同じです。

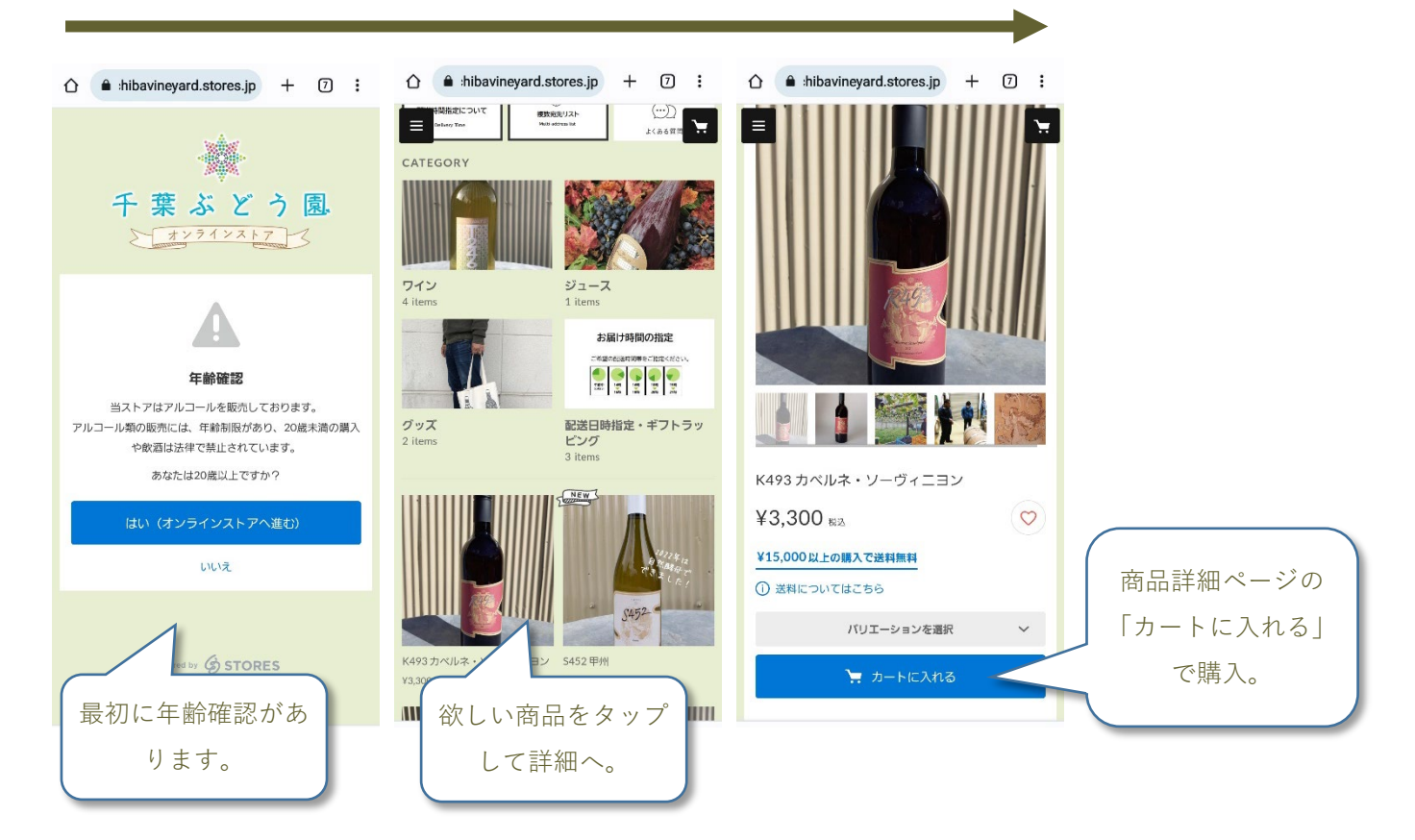

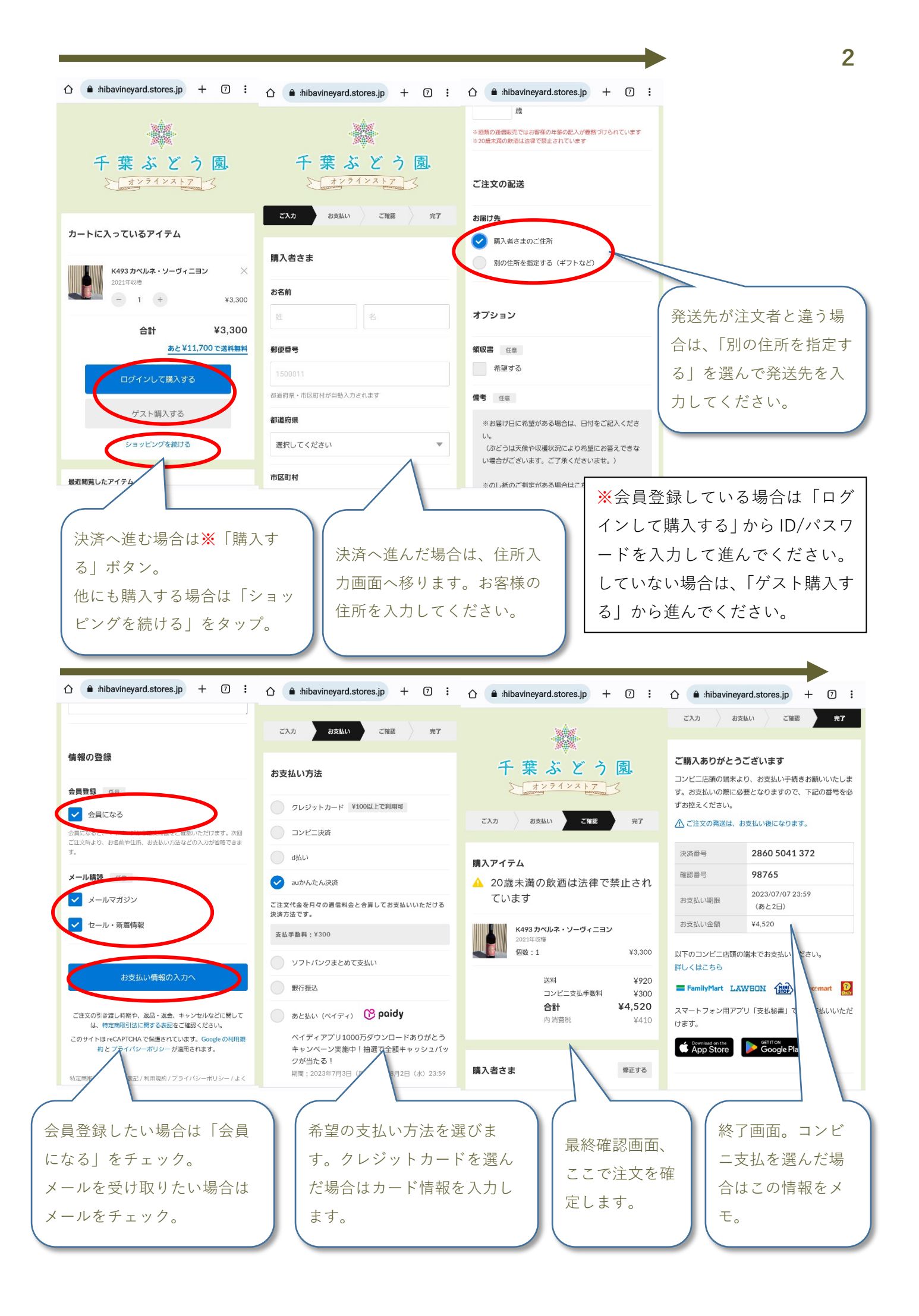